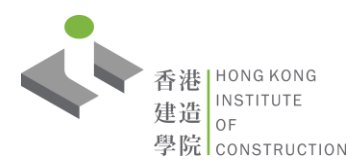

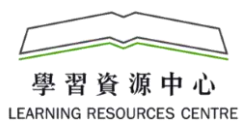

## 自助借書機使用說明-查閱帳戶

## 查閱帳戶

1. 按「帳戶」開始。

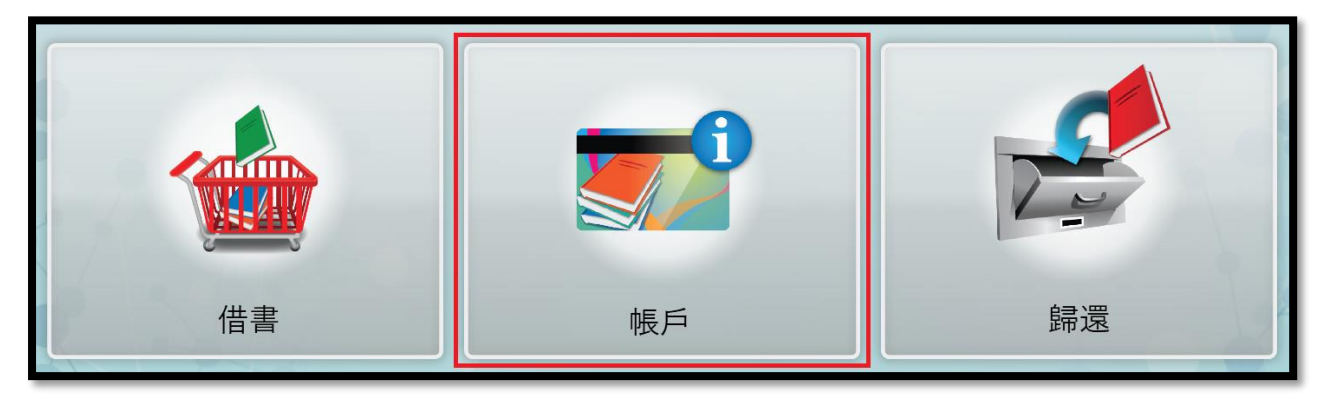

輸入帳號 - 職員:按「輸入帳號」輸入員工號碼
學生:按「輸入帳號」輸入學生證條號碼/將學生證置於掃描線下/輕觸讀卡器

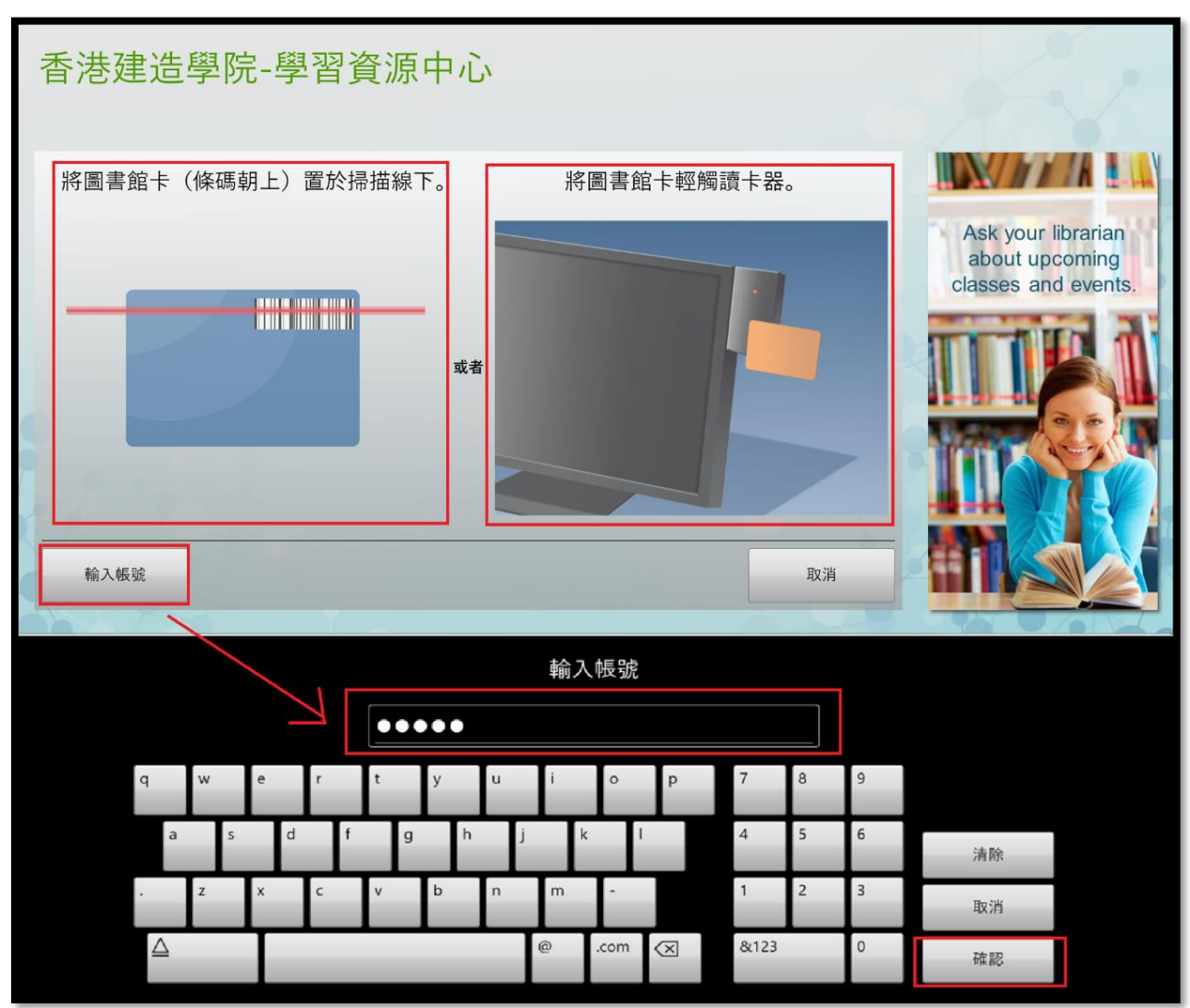

## 3. 輸入 PIN - 職員:員工號碼

學生:香港身份證號碼的首四個字符加出生日期的日子及月份 (例如:香港身份證號碼 A123456(X)·出生日期是1月2日· 其密碼為 A1230201)

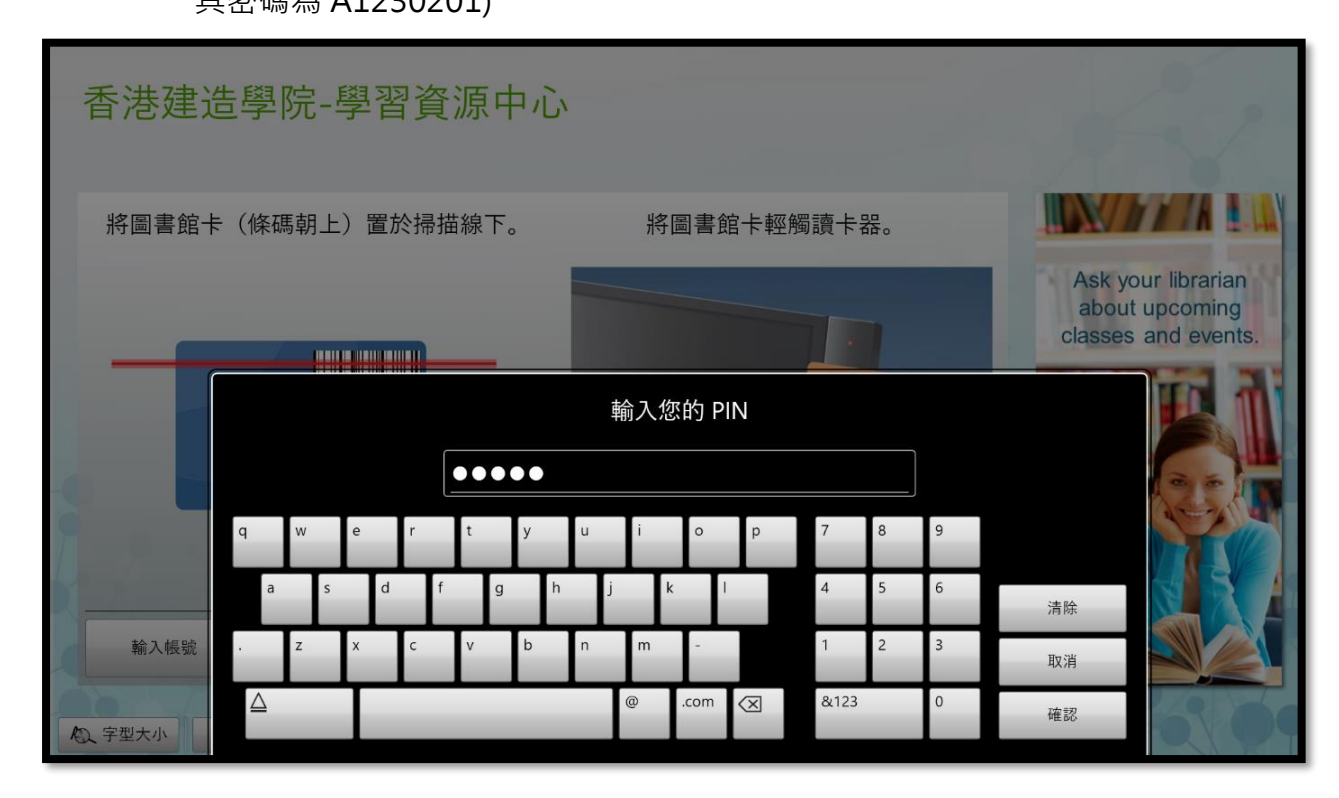

如有罰款,「帳戶餘額」視窗會彈出,讀者請盡快到學習資料中心繳交罰款。
閱讀後,可按「確定」關閉視窗。

| 香港建造學院-學習資              | 源中心             |                                                             |
|-------------------------|-----------------|-------------------------------------------------------------|
|                         |                 |                                                             |
|                         | 涂額              | Ask your librarian<br>about upcoming<br>classes and events. |
|                         | 您的帳戶餘額是 \$10.00 |                                                             |
|                         | 確定              |                                                             |
| ADL 字型大小 English 中文(简体) |                 | 12200                                                       |

5. 點選欲查閱的資料:借出書目或預約

| 香港建造學院-學習                            | 習資源中心                  |                      |                                                             |
|--------------------------------------|------------------------|----------------------|-------------------------------------------------------------|
|                                      | 帳戶摘要<br><sup>886</sup> |                      | Ask your librarian<br>about upcoming<br>classes and events. |
| <b>1</b><br>借出書目                     | <b>1</b><br>預約         | <b>\$10.00</b><br>費用 |                                                             |
| 轉至借書處列印報告/電子第<br>和文字型大小 English 中文(简 | 件傳送報告                  | 完成                   |                                                             |

• 借出書目

按「借出書目」後,可查閱借出的資料的名稱,歸還日期及所剩天數。

| 香港建造學院-學習資源                    | 原中心        |                                                             |
|--------------------------------|------------|-------------------------------------------------------------|
|                                | 借出書目       |                                                             |
| 書目:1                           | 歸還日期 歸還所   | f剩天數                                                        |
| □ 拆解英語□語錯誤 =                   | 04/12/2018 | Ask your librarian<br>about upcoming<br>classes and events. |
|                                |            |                                                             |
|                                |            |                                                             |
| 選取    全部取消選取                   |            |                                                             |
| 轉至帳戶                           | 完成         |                                                             |
| な<br>字型大小<br>English<br>中文(简体) |            | 1.2.50                                                      |

## 預約

按「預約」後,可查閱預約資料的狀態。

| 香港建造學院-         | 學習資源中心 |       |                                                             |
|-----------------|--------|-------|-------------------------------------------------------------|
|                 | 預約     |       |                                                             |
| 預約: 1           |        | 狀態    |                                                             |
| 重見深水埗:          |        | 不可挑選  | Ask your librarian<br>about upcoming<br>classes and events. |
|                 |        |       |                                                             |
|                 |        |       |                                                             |
| 轉至帳戶            |        | 完成    |                                                             |
| AQ、字型大小 English | 中文(简体) | 17594 |                                                             |

當預約資料送達後,畫面會以綠色字提醒「可用」,

讀者可攜同證件到所屬院校學習資源中心領取預約資料。

| 香港建造學院-學習                | 資源中心                                     |                      |                                                             |
|--------------------------|------------------------------------------|----------------------|-------------------------------------------------------------|
|                          | 帳戶摘要                                     |                      |                                                             |
|                          | 姓名 机 机 机 机 机 机 机 机 机 机 机 机 机 机 机 机 机 机 机 |                      | Ask your librarian<br>about upcoming<br>classes and events. |
| <b>1</b><br>借出書目         | <b>1</b><br>預約                           | <b>\$10.00</b><br>費用 |                                                             |
| 2                        | 1 可用                                     |                      |                                                             |
| 轉至借書處 列印報告/電子郵作          | 傳送報告                                     | 完成                   |                                                             |
| た<br>文字型大小 English 中文(简体 | 5)                                       |                      | 18-0109                                                     |

6. 查閱所需資料,可按「完成」結束或按「轉至借書處」進行借閱手續。